### คู่มือสำหรับประชาชน: การขอตรวจสอบหุ้นอ้างอิงของใบสำคัญแสดงสิทธิอนุพันธ์

หน่วยงานที่รับผิดชอบ: สำนักงานคณะกรรมการกำกับหลักทรัพย์และตลาดหลักทรัพย์ กระทรวง: หน่วยงานที่ไม่สังกัดกระทรวง

- 1. ชื่อกระบวนงาน: การขอตรวจสอบหุ้นอ้างอิงของใบสำคัญแสดงสิทธิอนุพันธ์
- 2. หน่วยงานเจ้าของกระบวนงาน: สำนักงานคณะกรรมการกำกับหลักทรัพย์และตลาดหลักทรัพย์
- 3. **ประเภทของงานบริการ**: กระบวนงานบริการที่เบ็ดเสร็จในหน่วยเดียว
- 4. หมวดหมู่ของงานบริการ: อนุญาต/ออกใบอนุญาต/รับรอง
- กฎหมายที่ให้อำนาจการอนุญาต หรือที่เกี่ยวข้อง:
  - พระราชบัญญัติหลักทรัพย์และตลาดหลักทรัพย์ พ. ศ. 2535
  - ประกาศสำนักงานคณะกรรมการกำกับหลักทรัพย์และตลาดหลักทรัพย์ที่ สจ. 8/2553 เรื่อง ข้อกำหนดเพิ่มเติม ที่เกี่ยวข้องกับการเสนอขายใบสำคัญแสดงสิทธิอนุพันธ์ที่ออกใหม่ ลงวันที่ 22 เมษายน 2553
- 6. **ระดับผลกระทบ**: บริการที่มีความสำคัญด้านเศรษฐกิจ/สังคม
- พื้นที่ให้บริการ: ส่วนกลาง
- กฎหมายข้อบังคับ/ข้อตกลงที่กำหนดระยะเวลา พระราชบัญญัติหลักทรัพย์และตลาดหลักทรัพย์ พ.ศ. 2535 และประกาศสำนักงานคณะกรรมการกำกับหลักทรัพย์และตลาดหลักทรัพย์ที่ สจ. 8/2553 เรื่อง ข้อกำหนดเพิ่มเติม ที่เกี่ยวข้องกับการเสนอขายใบสำคัญแสดงสิทธิอนุพันธ์ที่ออกใหม่ ลงวันที่ 22 เมษายน 2553

ระยะเวลาที่กำหนดตามกฎหมาย / ข้อกำหนด ฯลฯ 5 วันทำการ

9. ข้อมูลสถิติ

จำนวนเฉลี่ยต่อเดือน 0

**จำนวนคำขอที่มากที่สุด** 0

**จำนวนคำขอที่น้อยที่สุด** 0

- 10. ชื่ออ้างอิงของคู่มือประชาชน การขอตรวจสอบหุ้นอ้างอิงของใบสำคัญแสดงสิทธิอนุพันธ์
- 11. ช่องทางการให้บริการ
  - สถานที่ให้บริการ สำนักงานคณะกรรมการกำกับหลักทรัพย์และตลาดหลักทรัพย์ 333/3 ถนนวิภาวดีรังสิต แขวงจอมพล เขตจตุจักร กรุงเทพมหานคร 10900 โทรศัพท์ 1207 หรือ 0 2033 9999 (เปิดให้บริการทุกวัน จันทร์ ถึง วันศุกร์ ยกเว้นวันหยุดที่สำนักงานคณะกรรมการกำกับหลักทรัพย์ฯ กำหนด)/ติดต่อด้วยตนเอง ณ หน่วยงาน

**ระยะเวลาเปิดให้บริการ** เปิดให้บริการวันจันทร์ ถึง วันศุกร์ (ยกเว้นวันหยุดที่ทางราชการกำหนด) ตั้งแต่เวลา 08:30 - 15:00 น. (มีพักเที่ยง)

หมายเหตุ (เพื่อตรวจสอบความถูกต้องครบถ้วนของเอกสาร)

## 12. หลักเกณฑ์ วิธีการ เงื่อนไข(ถ้ามี) ในการยื่นคำขอ และในการพิจารณาอนุญาต

12.1 หลักเกณฑ์และเงื่อนไขในการยื่นคำขอ :

ผู้ที่ประสงค์จะออกและเสนอขายใบสำคัญแสดงสิทธิอนุพันธ์ที่มีทรัพย์สินเป็นประกันบางส่วนหรือไม่มีทรัพย์สิน เป็นประกัน โดยใบสำคัญแสดงสิทธิอนุพันธ์ดังกล่าวมีหลักทรัพย์อ้างอิงเป็นหุ้น ไม่ว่าจะเป็นหุ้นใดหุ้นหนึ่งหรือกลุ่มหุ้น ให้มีการตรวจสอบและยืนยันการอนุญาตให้ใช้หุ้นอ้างอิงตามหลักเกณฑ์ดังนี้

(1) ในกรณีที่ผู้ออกใบสำคัญแสดงสิทธิอนุพันธ์มิได้มีวัตถุประสงค์เพื่อนำใบสำคัญแสดงสิทธิอนุพันธ์ดังกล่าวไป เป็นหลักทรัพย์จดทะเบียนในตลาดหลักทรัพย์ ให้ยื่นคำขอตรวจสอบการใช้หุ้นอ้างอิง ก่อนการเสนอขายใบสำคัญแสดง สิทธิอนุพันธ์ในแต่ละครั้ง

(2) ในกรณีอื่นนอกจาก (1) หากผู้ออกใบสำคัญแสดงสิทธิอนุพันธ์ได้รับการยืนยันการอนุญาตให้ใช้หุ้นอ้างอิง จากตลาดหลักทรัพย์แล้ว ให้ผู้ออกใบสำคัญแสดงสิทธิอนุพันธ์ดังกล่าว สามารถใช้หุ้นอ้างอิงนั้นได้ โดยถือว่าสำนักงาน ได้ตรวจสอบและยืนยันการอนุญาตให้ใช้หุ้นอ้างอิงนั้นได้

12.2 วิธีการยื่นคำขออนุญาต

(1) เตรียมความพร้อมในการเข้าใช้งานระบบอิเล็กทรอนิกส์

(2) กรอกข้อมูลตามที่กำหนดในระบบอิเล็กทรอนิกส์ (ระบบ online) พร้อมแนบ file เอกสารหลักฐานประกอบ คำขออนุญาตให้ครบถ้วน

(3) เลือกวิธีการลงนามในแบบคำขอ โดยสามารถเลือกได้ 2 วิธี ดังนี้ (ดูเพิ่มเติม<u>แนวทางตามเว็บไซต์</u>)

(3.1) ยื่นคำขอแบบ paperless ให้ผู้มีอำนาจลงนามรับรองความถูกต้องด้วยลายเซ็นอิเล็กทรอนิกส์ (digital signature - "DS") ในระบบ online โดยเมื่อลงนามด้วย DS พร้อมกดส่งข้อมูลแล้ว ไม่ต้องจัดส่งเอกสารหลักฐาน ใด ๆ มายังสำนักงาน

(3.2) ยื่นคำขอแบบ paper (hard copy) เมื่อผู้มีสิทธิกดส่งข้อมูลในระบบ online แล้ว ให้จัดส่งเอกสาร ฉบับจริงเฉพาะหน้ารับรองความถูกต้องที่ลงนามโดยผู้มีอำนาจลงนาม มายังสำนักงานโดยไม่ต้องจัดส่งเอกสารหลักฐาน ประกอบคำขอใด ๆ (เอกสารหลักฐานประกอบคำขอส่งทางระบบ online เพียงอย่างเดียว)

(4) พิมพ์ใบเรียกเก็บค่าธรรมเนียมจากระบบ หรือแจ้งรายละเอียดที่ต้องการให้ออกใบเรียกเก็บค่าธรรมเนียม เช่น ชื่อผู้ออก ที่อยู่ เป็นต้น ให้กับเจ้าหน้าที่ ก.ล.ต. เพื่อจัดทำใบแจ้งเรียกเก็บค่าธรรมเนียม

(5) นำใบแจ้งเรียกเก็บค่าธรรมเนียม ไปชำระค่าธรรมเนียมที่ ชั้น 13 อาคารสำนักงาน ก.ล.ต.หรือช่องทางการ จ่ายค่าธรรมเนียมที่สำนักงานกำหนด

สำนักงานจะเริ่มนับระยะเวลาเพื่อดำเนินการสอบทานข้อเท็จจริงและแจ้งผลการพิจารณานับแต่วันที่เจ้าหน้าที่ตรวจสอบ เอกสารถูกต้องครบถ้วนตามที่ระบุไว้ในคู่มือประชาชนเรียบร้อยแล้ว ซึ่งมีรายละเอียดของขั้นตอนตามที่กำหนดในข้อ 13 หมายเหตุ \*\* กรณีคำขอหรือเอกสารหลักฐานประกอบคำขอไม่ถูกต้องหรือไม่ครบถ้วน และไม่อาจแก้ไข/เพิ่มเติมได้ ในขณะนั้น ผู้รับคำขอจะแจ้งความบกพร่องของคำขอและรายการเอกสารหลักฐานประกอบคำขอให้แก่ผู้ยื่นคำขอ ทราบทางจดหมายอิเล็กทรอนิกส์ หากผู้ยื่นคำขอไม่ดำเนินการแก้ไขเพิ่มเติมภายในระยะเวลา 30 วัน นับแต่วันที่ ได้รับแจ้งข้างต้น ผู้รับคำขอจะคืนคำขอและเอกสารหลักฐานประกอบคำขอนั้นแก่ผู้ยื่นคำขอ

| ้ซึ่ | ประเภทขั้นตอน    | รายละเอียดของขั้นตอน                     | ระยะเวลา   | ส่วนงาน /<br>หน่วยงานที่ | หมายเหตุ  |
|------|------------------|------------------------------------------|------------|--------------------------|-----------|
|      |                  | การบริการ                                | ให์บริการ  | รับผิดชอบ                |           |
|      | การตรวจสอบเอกสาร | ประเภท การตรวจสอบ                        | 1 วันทำการ | สำนักงาน                 | (ผ่านระบบ |
| 1)   |                  | เอกสาร                                   |            | คณะกรรมการ               | online)   |
|      |                  | • ผู้ขออนุญาตยื่นแบบคำ                   |            | กำกับหลักทรัพย์          |           |
|      |                  | ขอตรวจสอบหุ้นอ้างอิง                     |            | และตลาด                  |           |
|      |                  | วิธีการตามข้อ 12 พร้อม                   |            | หลักทรัพย์               |           |
|      |                  | เอกสารหลักฐานตามข้อ 15                   |            |                          |           |
|      |                  | <ul> <li>ให้ผู้ยื่นคำขอ ชำระ</li> </ul>  |            |                          |           |
|      |                  | ค่าธรรมเนียมเมื่อสำนักงาน                |            |                          |           |
|      |                  | พิจารณาแล้วเห็นว่าคำขอ                   |            |                          |           |
|      |                  | และเอกสารหลักฐาน                         |            |                          |           |
|      |                  | ประกอบคำขอครบถ้วน                        |            |                          |           |
|      |                  | ถูกต้อง                                  |            |                          |           |
| 2)   | การพิจารณา       | • ตรวจสอบรายละเอียด                      | 3 วันทำการ | สำนักงาน                 | -         |
|      |                  | และความครบถ้วนชัดเจน                     |            | คณะกรรมการ               |           |
|      |                  | ของข้อมูล ที่จะต้องใช้                   |            | กำกับหลักทรัพย์          |           |
|      |                  | พิจารณาตามเกณฑ์                          |            | และตลาด                  |           |
|      |                  | อนุญาต                                   |            | หลักทรัพย์               |           |
|      |                  | <ul> <li>ในกรณีที่มีข้อมูลไม่</li> </ul> |            |                          |           |
|      |                  | ชัดเจน สำนักงานอาจขอให้                  |            |                          |           |
|      |                  | ชี้แจงในประเด็นดังกล่าว                  |            |                          |           |
|      |                  | เพื่อให้ได้ข้อมูลที่ครบถ้วน              |            |                          |           |

# 13. ขั้นตอน ระยะเวลา และส่วนงานที่รับผิดชอบ

| ที่ | ประเภทขั้นตอน                | รายละเอียดของขั้นตอน ระยะเวลา<br>การบริการ ให้บริการ                                                   |            | ส่วนงาน /<br>หน่วยงานที่<br>รับผิดชอบ                              | หมายเหตุ |
|-----|------------------------------|----------------------------------------------------------------------------------------------------|------------|--------------------------------------------------------------------|----------|
|     |                              | เพียงพอต่อการพิจารณา<br>• สำนักงานจะพิจารณาคำ<br>ขอ พร้อมทั้งเอกสาร<br>หลักฐานที่ถูกต้องและ<br>ครบถ้วน |            |                                                                    |          |
| 3)  | การลงนาม/<br>คณะกรรมการมีมติ | ฝ่ายงานนำเสนอต่อผู้มี<br>อำนาจพิจารณาตามลำดับ<br>ชั้น เพื่อลงนามในหนังสือ<br>แจ้งผลการพิจารณา          | 1 วันทำการ | สำนักงาน<br>คณะกรรมการ<br>กำกับหลักทรัพย์<br>และตลาด<br>หลักทรัพย์ | -        |

ระยะเวลาดำเนินการรวม 5 วันทำการ

# 14. งานบริการนี้ ผ่านการดำเนินการลดขั้นตอน และระยะเวลาปฏิบัติราชการมาแล้ว

ผ่านการดำเนินการลดขั้นตอนแล้ว

15. รายการเอกสารหลักฐานประกอบการยื่นคำขอ (upload ผ่านระบบ online โดยไม่ต้องส่ง hard copy โดยกรณี เป็นเอกสารที่บริษัทจัดทำขึ้นในรูปแบบหนังสือหรือสัญญา ให้ upload ฉบับที่มีลายเซ็นผ่านระบบ online)

| ้สุท | รายการเอกสาร<br>ยืนยันตัวตน | หน่วยงานภาครัฐ<br>ผู้ออกเอกสาร | จำนวน<br>เอกสาร<br>ฉบับจริง | จำนวนเอกสาร<br>สำเนา | หน่วยนับ<br>เอกสาร | หมายเหตุ         |
|------|-----------------------------|--------------------------------|-----------------------------|----------------------|--------------------|------------------|
|      | หนังสือรับรองนิติ           | กรมพัฒนาธุรกิจ                 | -                           | -                    | ฉบับ               | (ภาพถ่ายหนังสือ  |
|      | บุคคล                       | การค้า                         |                             |                      |                    | รับรองของนิติ    |
| 1)   |                             |                                |                             |                      |                    | บุคคล ออกไม่เกิน |
|      |                             |                                |                             |                      |                    | สามเดือนก่อนวัน  |
|      |                             |                                |                             |                      |                    | ์<br>ยื่น)       |

## 15.1) เอกสารยืนยันตัวตนที่ออกโดยหน่วยงานภาครัฐ

## 15.2) เอกสารอื่น ๆ สำหรับยื่นเพิ่มเติม

| ที่ | รายการเอกสาร<br>ยื่นเพิ่มเติม | หน่วยงานภาครัฐ<br>ผู้ออกเอกสาร | จำนวน<br>เอกสาร<br>ฉบับจริง | จำนวนเอกสาร<br>สำเนา | หน่วยนับ<br>เอกสาร | หมายเหตุ         |
|-----|-------------------------------|--------------------------------|-----------------------------|----------------------|--------------------|------------------|
|     | แบบคำขอตรวจ                   | สำนักงาน                       | -                           | -                    | ฉบับ               | (ตามแบบที่จัดไว้ |
|     | หุ้นอ้างอิง                   | คณะกรรมการ                     |                             |                      |                    | บนระบบ online)   |
| 1)  |                               | กำกับหลักทรัพย์                |                             |                      |                    |                  |
|     |                               | และตลาด                        |                             |                      |                    |                  |
|     |                               | หลักทรัพย์                     |                             |                      |                    |                  |
|     | หน้ารับรองความ                | สำนักงาน                       | 1                           | -                    | ฉบับ               | (ตามแบบที่จัดไว้ |
| 2)  | ถูกต้องที่ลงนาม               | คณะกรรมการ                     |                             |                      |                    | บนระบบ online)   |
|     | โดยผู้มีอำนาจลง               | กำกับหลักทรัพย์                |                             |                      |                    |                  |
|     | นาม                           | และตลาด                        |                             |                      |                    |                  |
|     |                               | หลักทรัพย์                     |                             |                      |                    |                  |
|     | หนังสือมอบ                    | สำนักงาน                       | -                           | -                    | ฉบับ               |                  |
|     | อำนาจ (ถ้ามี)                 | คณะกรรมการ                     |                             |                      |                    |                  |
| 3)  |                               | กำกับหลักทรัพย์                |                             |                      |                    |                  |
|     |                               | และตลาด                        |                             |                      |                    |                  |
|     |                               | หลักทรัพย์                     |                             |                      |                    |                  |
|     | เอกสารอื่นใดที่               | สำนักงาน                       | -                           | -                    | ฉบับ               |                  |
| 4)  | เป็นประโยชน์ต่อ               | คณะกรรมการ                     |                             |                      |                    |                  |
|     | การพิจารณา                    | กำกับหลักทรัพย์                |                             |                      |                    |                  |
|     | (ถ้ามี)                       | และตลาด                        |                             |                      |                    |                  |
|     |                               | หลักทรัพย์                     |                             |                      |                    |                  |

#### 16. ค่าธรรมเนียม

คำขอตรวจสอบการใช้หุ้นอ้างอิงของใบสำคัญแสดงสิทธิอนุพันธ์ 10,000 บาท

#### 17. ช่องทางการร้องเรียน

 ช่องทางการร้องเรียน หน่วยงาน ณ จุดยื่นคำขอ สำนักงานคณะกรรมการกำกับหลักทรัพย์และ ตลาดหลักทรัพย์ 333/3 ถนนวิภาวดีรังสิต แขวงจอมพล เขตจตุจักร กรุงเทพมหานคร 10900 หมายเหตุ -

- ช่องทางการร้องเรียน โทรศัพท์ 1207 หรือ 0 2033 9999
   หมายเหตุ -
- ช่องทางการร้องเรียน อีเมล์ complain@sec.or.th
   หมายเหตุ -
- ช่องทางการร้องเรียน ศูนย์บริการประชาชน สำนักงานปลัดสำนักนายกรัฐมนตรี
   หมายเหตุ ( เลขที่ 1 ถ.พิษณุโลก เขตคุสิต กทม. 10300 / สายด่วน 1111 / www.1111.go.th / ตู้ ปณ.1111
   เลขที่ 1 ถ.พิษณุโลก เขตคุสิต กทม. 10300)

#### 18. ตัวอย่างแบบฟอร์ม ตัวอย่าง และคู่มือการกรอก

ไม่มีแบบฟอร์ม ตัวอย่าง และคู่มือการกรอก

#### 19. หมายเหตุ

\_